其它功能 王森 2009-10-09 发表

EX1500配置网口绑定

一、 组网需求:

无

二、组网图:

无

三、配置步骤:

1, 配置网口绑定

(1) 右键单击目录树中的NeoStor服务器名,选择[系统维护/网口聚合]菜单项。

(2)从弹出的窗口中选择是两个网口聚合还是四个网口聚合,并根据现场的IP规划配置IP。

四、 配置关键点:

(1) 需要确保聚合口的IP地址和参与聚合的业务口的IP不重复(如果聚合之前业务口配置了静态IP地址)。如果聚合口的IP已分配给某一个业务口,请先将这个业务口的IP修改为其他地址,然后再配置聚合。

(2) 配置网口聚合的时候,聚合所包括的eth业务口ip,至少要有一个eth业务口的ip 地址和要配置的聚合口ip地址在同一个网段。不过需要确保聚合口的ip地址不要与任何 一个eth口的ip地址重复。

(3) Neostor GUI界面推荐配置两个网口聚合和四个网口聚合,两两聚合的网口可任 意组合。

(4) 配置聚合之前最好通过管理FE口登陆。